# Installing New CODIS Panel and Bin Sets into GeneMapper<sup>®</sup> ID Software v3.1

## I. INTRODUCTION

This ReadMe file provides installation instructions for updating GeneMapper<sup>®</sup> *ID* Software v3.1 CODIS panel and bin sets. This update (AmpFLSTR\_Panels\_v1.1\_codis.txt) contains additional virtual bins for the CODIS-Identifiler<sup>™</sup>, CODIS-Profiler Plus<sup>™</sup> and CODIS-COfiler<sup>™</sup> panel and bin sets only. Please contact your local Field Application Specialist you need further assistance.

### **II. INSTALLATION INSTRUCTIONS**

### To Create a New CODIS Panel and Bin Sets

- 1.) Download and Save "AmpFLSTR\_Panels\_v1.1\_codis.txt" and
- "AmpFLSTR\_Bins\_v1.1\_codis.txt" files into the Panels folder located in the
- GeneMapper folder (i.e. X:\AppliedBiosystems\GeneMapper\Panels).
- 2.) Launch the GeneMapper *ID* v3.1 software.
- 3.) Select Tools> Panel Manager.
- 4.) In the navigation pane of the Panel Manager, highlight the Panel Manager icon.
- 5.) Select File>Import Panels.
- 6.) Select "AmpFLSTR\_Panels\_v1.1codis.txt." Click Import.
- 7.) In the navigation pane, highlight the AmpFLSTR\_Panels\_v1.1 icon.
- 8.) Select File>Import Bin Set....
- 9.) Select "AmpFLSTR\_Bins\_v1.1\_codis.txt." Click Import.
- 10.) At bottom of the Panel Manager window, click Apply and then OK.

### Create New Analysis Methods

#### 1.) Select Tools>GeneMapper Manager.

- 2.) Click Analysis Methods tab.
- 3.) At the bottom of the GeneMapper Manager window, Click New....
- 4.) Select the **HID** analysis type.
- 5.) In General tab, type "HID\_Classic\_CODIS" into the "Name" field.
- 6.) Select Allele tab
- 8.) In the Bin Set, pull-down menu, select the AmpFLSTR\_Bins\_v1.1.
- 8.) Click **OK**.
- 9.) Repeat steps 1-9 to create a new analysis method named HID\_Advanced\_CODIS.